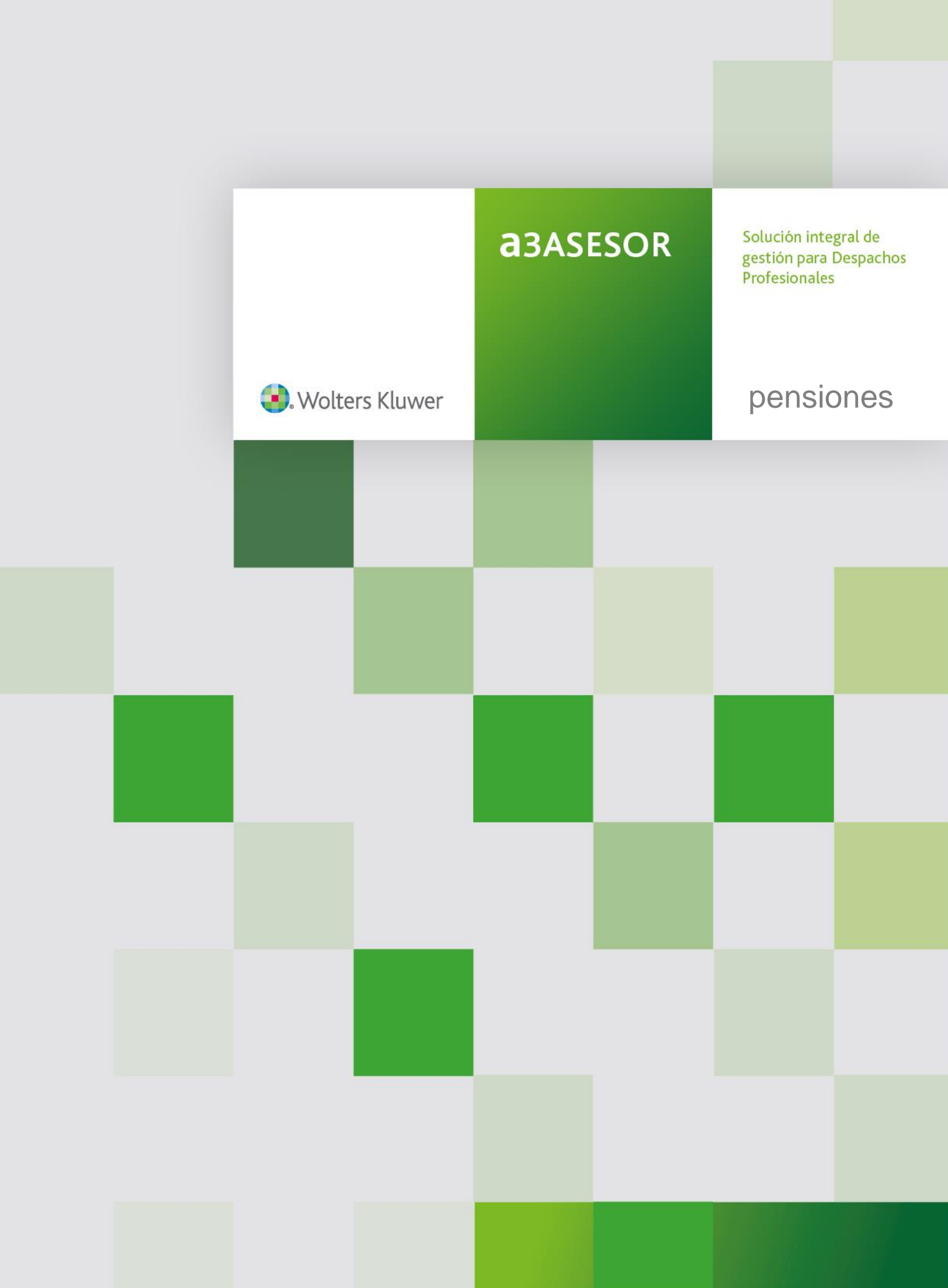

# Sumario

| Prólogo                                                                                                    | 3    |
|----------------------------------------------------------------------------------------------------|------|
| 1. Alta de pensiones                                                                                       | . 4  |
| 1.1. Datos Generales                                                                                       | 5    |
| 1.2. Definición de Períodos Laborales                                                                      | . 11 |
| 1.3. Anotación de las Bases de Cotización                                                                  | . 12 |
| 2. Resultado del cálculo                                                                                   | .14  |
| 2.1. Detalle del cálculo resumen                                                                           | . 15 |
| 2.2. Detalle del cálculo ampliado                                                                          | . 15 |
| 3. Comparativas y Estadísticas                                                                             | 16   |
| 3.1. Alta de datos a simular                                                                               | . 17 |
| 3.2. Resultado de la simulación                                                                            | . 17 |
| 3.3. Resultado estadístico                                                                                 | . 18 |
| 4. Simulación rápida                                                                                       | .19  |
| 5. Cálculo de Jubilación Parcial                                                                           | 22   |
| 6. Cálculo de Viudedad/Orfandad derivada de contingencia común                                             | 23   |
| 7. Cálculo de Viudedad/Orfandad derivada de contingencia profesional                                       | .23  |
| 8. Cálculo de Incapacidad permanente Total para la profesión habitual derivada de contingencia común       | .24  |
| 9. Cálculo de Incapacidad permanente Total para la profesión habitual derivada de contingencia profesional | .24  |
| 10. Cálculo de Incapacidad permanente Total/Absoluta derivada de accidente no laboral                      | .24  |

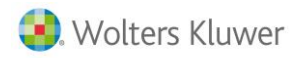

# Prólogo

En este breve y práctico manual encontrará una recopilación de toda la información necesaria para **empezar a trabajar con la aplicación** (alta de pensiones, entrada de datos, simulaciones,..., etc.), así como las indicaciones necesarias para la emisión de **listados** con el resultado de los cálculos y comparativas.

Le recomendamos que lo tenga siempre a mano ya que, además de servirle como herramienta de formación, le puede ser de gran ayuda para resolver dudas puntuales o casos concretos.

Esperamos le sea de gran utilidad

El Equipo de Posventa.

Wolters Kluwer | A3 Software

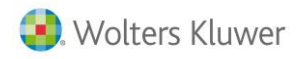

## 1. Alta de Pensiones

El primer paso indispensable para empezar a trabajar con la aplicación es la creación de las pensiones con las que quiera trabajar.

| (a). Wolters Kluwer A3 Software                                                                                                    | agasesor | pensiones                        |  |  |  |  |  |  |  |
|----------------------------------------------------------------------------------------------------|----------|----------------------------------|--|--|--|--|--|--|--|
| [ Menú aplicación ]                                                                                                    |          | Bienvenido/da LAURA MARTIN       |  |  |  |  |  |  |  |
|                                                                                                    |          | Usuario sin límite de licencias. |  |  |  |  |  |  |  |
| Menú principal                                                                                                    |          |                                  |  |  |  |  |  |  |  |
| <ul> <li>Menú principal</li> <li>Consulta de I.P.C.</li> <li>Jubilación</li> <li>Jubilación parcial</li> <li>Viudedad/Orfandad derivada de contingencia común</li> <li>Viudedad/Orfandad derivada de contingencia profesional</li> <li>Incapacidad permanente Total/Absoluta para la profesión habitual derivada de contingencia común</li> <li>Incapacidad permanente Total/Absoluta para la profesión habitual derivada de contingencia profesional</li> <li>Incapacidad permanente Total/Absoluta para la profesión habitual derivada de contingencia profesional</li> <li>Incapacidad permanente Total/Absoluta derivada de accidente no laboral</li> </ul> |          |                                  |  |  |  |  |  |  |  |
| <ul> <li>» Manual</li> <li>» Video demostrativo</li> <li>» Wolters Kluwer   A3 Software</li> <li>» Salir</li> </ul>                                                                                                    |          |                                  |  |  |  |  |  |  |  |

Dispone de los siguientes tipos de pensiones (legislación anterior y actual):

- Jubilación
- Jubilación parcial
- Viudedad/Orfandad derivada de contingencia común
- Viudedad/Orfandad derivada de contingencia profesional
- Incapacidad permanente Total/Absoluta para la profesión habitual derivada de contingencia común
- Incapacidad permanente Total/Absoluta para la profesión habitual derivada de contingencia profesional
- Incapacidad permanente Total/Absoluta para la profesión habitual derivada de accidente no laboral

Para dar de alta una pensión, pulse sobre el tipo de pensión a calcular y, a continuación, pulse sobre el icono: <sup>O Crear nueva</sup>.

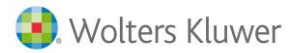

| 🜏. Wol           | ters Kluwer    | A3 Software |      |           | agases                 | OR       | pensiones                |
|------------------|----------------|-------------|------|-----------|------------------------|----------|--------------------------|
| [ Menú aplicació | ón ]           |             |      |           |                        |          | Bienvenido/da LAURA MART |
| Jubilación       |                |             |      |           |                        |          |                          |
| Jubilación exist | tentes         |             |      |           |                        |          |                          |
| 🕑 Crear nueva    | \ominus Borrar |             |      |           |                        |          |                          |
| A B C D          | E F G H I J    | KLMNO       | ΡQ   | R S       | τυνωχγ                 | Z Vertoo | los<br>Fecha jubilación  |
|                  | Trabajauor     |             |      | cilipresa |                        |          | recha jubilación         |
|                  |                |             |      |           |                        |          |                          |
|                  |                |             |      |           |                        |          |                          |
|                  |                |             |      |           |                        |          |                          |
|                  |                |             |      |           |                        |          |                          |
|                  |                |             |      |           |                        |          |                          |
|                  |                |             |      |           |                        |          |                          |
| Búsqueda rápida: | :              | Trabajad    | or 👻 | Buscar    | ]                      |          |                          |
| م 100 💌          | 🚺 🖣 Página     | 1 de 1 🕨 🔰  | 3    | Mostra    | ndo 1 hasta 8 de 8 reg | stros    |                          |

## 1.1. Datos Generales

En función del tipo de pensión que esté dando de alta, la aplicación le solicitará la cumplimentación de los datos necesarios para realizar el cálculo.

En el caso de que la pensión sea de jubilación, deberá informar de los siguientes datos:

- 1. **Régimen por el que se resuelve la pensión.** Por defecto indicará Régimen General, pero le dará opción de marcar el que le facilite el INSS para la integración de lagunas.
- 2. Factor de revalorización. Indique el % de revalorización de la pensión, en las pensiones a futuro. Este campo tomará el valor mínimo establecido legalmente del 0,25% (Ley 23/2013, de 23 de diciembre) si el campo se deja en blanco, o el valor que introduzca si es mayor que dicho porcentaje.

El campo **"Régimen por el que se resuelve la jubilación"** no es necesario informarlo ya que el programa cogerá el Régimen con mayor cotización informada en los periodos laborales, no obstante, si se desea forzar el Régimen por el que se resuelve la pensión pueden hacerlo marcándolo antes de introducir las bases de cotización.

- 3. Número hijos. Deberá informar en caso de que sea mujer y pueda acogerse al nuevo complemento por maternidad en las pensiones contributivas del sistema de la Seguridad Social, según el nuevo Artículo 50 bis del TRLGSS (RD Leg 1/1994) y que se corresponde con el art. 60 del nuevo TRLGSS (RD-Leg 8/2015) aplicable a partir del 1 de enero de 2016. Si este es el caso, deberá marcar a continuación el indicador "Puede beneficiarse del nuevo complemento por maternidad en las pensiones contributivas (art. 50 bis (RD leg 1/1994))".
- 4. Factor de sostenibilidad. Este factor tendrá aplicación en el resultado de la pensión de jubilación para aquellos cálculos a partir de enero de 2019, según lo dispuesto en la Ley 23/2013, de 23 de diciembre.

Por lo tanto, deberá tenerlo en cuenta en el cálculo de pensiones a futuro a partir del año 2019, ya que puede variar ligeramente el resultado.

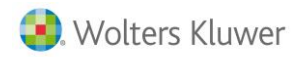

- 5. Datos personales del cotizante.
  - a. Los campos marcados con un asterisco son aquéllos de obligada cumplimentación.
     En el campa "DNI" se muestra la ención "Importar". Si a un trabajo

En el campo "DNI" se muestra la opción "**Importar**". Si a un trabajador se le ha efectuado un cálculo de pensión de jubilación previo o un cálculo, por ejemplo, de incapacidad, se pueden traspasar esos datos para un nuevo cálculo sin necesidad de volver a pasar toda la información. Para ello, al informar el DNI y pulsar el botón "Importar", se importarán, de manera automática, los datos que se encuentren de ese DNI en la base de datos.

- b. Indique si se trata de una jubilación activa o no: Según el R.D.-Ley 5/2013, de 15 de marzo, se permite que aquellos trabajadores que han accedido a la jubilación al alcanzar la edad legal y que cuentan con largas carreras de cotización, puedan compatibilizar el empleo a tiempo completo o parcial con el cobro del 50% de la pensión. Si desea que, además, calcule el importe de la cotización especial de solidaridad del 8%, indique la base de cotización sobre la que calcularla.
- c. Indique si:
  - i. la extinción del último contrato se produjo antes del 01-04-2013, activando la casilla correspondiente. De este modo, la aplicación calculará la pensión en función de la legislación a aplicar.
  - ii. se trata de cálculos de **jubilación especial para personas con 64 años** que hayan accedido a la pensión de jubilación parcial antes del 1 de abril de 2013, o quienes antes de dicha fecha se hayan incorporado a **planes de jubilación parcial**, tal y como viene especificado en el <u>Apartado 2.c de la Disposición</u> <u>final duodécima de la Ley 27/2011, de 1 de agosto</u>

#### A tener en cuenta

Como criterio general, la aplicación calculará según la nueva legislación de pensiones con fecha del 1 de abril de 2013 en adelante y según la legislación antigua para cálculos hasta el 31 de marzo de 2013.

No obstante, un mismo cotizante podría jubilarse hasta el 31 de diciembre de 2018 aplicando la antigua legislación marcando este campo, ya que la relación laboral podía haberse acabado antes del 1 de Abril de 2013 pero no cumplir algún requisito para la jubilación (por ejemplo: la edad). Sin embargo, a partir del 1 de enero de 2019 se aplicará, en todo caso, la nueva.

d. Indique si la aplicación debe considerar más años cotizados para el cálculo de la pensión, según lo establecido en el **artículo 2 del R.D. 1716/2012**, de 28 de diciembre, para quienes hayan cesado en el trabajo por causa no imputable a su libre voluntad y, a partir del cumplimiento de los 55 años de edad y al menos durante veinticuatro meses, hayan experimentado una reducción de las bases de cotización respecto de la acreditada con anterioridad a la extinción de la relación laboral.

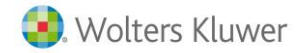

| 🜏. Wolters Klu                                                                                                    | wer A3 S                                                                                             | Software                                                                                   |                                                                                   | <b>a</b> 3ASESOR                                                                                                    | pensiones                                                                                                    |  |  |  |  |
|----------------------------------------------------------------------------------------------------|----------------------------------------------------------------------------------------------------|--------------------------------------------------------------------------------------------|-----------------------------------------------------------------------------------|----------------------------------------------------------------------------------------------------|----------------------------------------------------------------------------------------------------|--|--|--|--|
| [ Menú aplicación ]                                                                                                    |                                                                                                    |                                                                                            |                                                                                   |                                                                                                    | Bienvenido/da LAURA MARTIN                                                                                                    |  |  |  |  |
|                                                                                                    |                                                                                                    |                                                                                            |                                                                                   |                                                                                                    | Usuario sin límite de licencias.                                                                                                    |  |  |  |  |
| Pensiones de j                                                                                                    | ubilación                                                                                            |                                                                                            |                                                                                   |                                                                                                    |                                                                                                    |  |  |  |  |
| Por favor, rellene los sig                                                                                                    | guientes datos                                                                                       | antes de con                                                                               | tinuar:                                                                           |                                                                                                    |                                                                                                    |  |  |  |  |
| Descripción:                                                                                                    | Simulación Pe                                                                                        | nsión Jubilaci                                                                             | ón                                                                                |                                                                                                    |                                                                                                    |  |  |  |  |
| *Nombre de la empresa:                                                                                                    | Wolters Kluwe                                                                                        | r, S.A.                                                                                    |                                                                                   |                                                                                                    |                                                                                                    |  |  |  |  |
| *Nombre del trabajador:                                                                                                    | Rodríguez Cas                                                                                        | tro, Susana                                                                                |                                                                                   |                                                                                                    |                                                                                                    |  |  |  |  |
| *D.N.I.:                                                                                                    | 14785236L                                                                                            | Importar                                                                                   | N. Afiliación                                                                     | S.S.:                                                                                                    |                                                                                                    |  |  |  |  |
| *Fecha nacimiento:                                                                                                    | 01/01/1                                                                                              | 948                                                                                        | *Fecha jubil                                                                      | oilación: 01/01/2015                                                                                                    |                                                                                                    |  |  |  |  |
| Regimén por el que se res                                                                                                    | suelve la jubilació                                                                                  | in :                                                                                       | Regimér                                                                           | General ORegimén Autónom                                                                                                    | D                                                                                                    |  |  |  |  |
| Factor de revalorización                                                                                                    | n:                                                                                                   |                                                                                            | Indice reval                                                                      | evalorización : 0.25                                                                                                    |                                                                                                    |  |  |  |  |
| Número de hijos:<br>Puede beneficiarse<br>en las pensiones contrib<br>Período de servicio milit<br>Prestación Social Subs.        | del nuevo comple<br>utivas.(art. 50 b<br>ar o<br>(meses):                                            | emento por ma<br>is (RD leg1/19                                                            | 3<br>aternidad<br>94)<br>0                                                        | Situación familiar para<br>O CON cónyuge a cargo<br>O CON cónyuge NO a cargo<br>O Unipersonal                                                                                       | complemento a mínimos                                                                                                    |  |  |  |  |
| Días de penoso:                                                                                                    |                                                                                                    |                                                                                            | 0                                                                                 | Con 65 años procedente de s                                                                                                    | gran invalidez.                                                                                                    |  |  |  |  |
|                                                                                                    |                                                                                                    |                                                                                            | Jubilació                                                                         | n activa                                                                                                    |                                                                                                    |  |  |  |  |
| 🗆 Jubilación activa 📐                                                                                                    |                                                                                                    |                                                                                            |                                                                                   | Base cotización especial sol                                                                                                    | idaridad 8%: 0                                                                                                    |  |  |  |  |
| La extinción del últim<br>duodecima (b) si se ha<br>antes de dicha fecha a pla<br>empresa, con independen<br>Desea que por motivo | o contrato se pro<br>accedido a la per<br>ines de jubilaciór<br>cia de que el acc<br>de una disminuc | odujo antes de<br>nsión de jubila<br>n parcial recog<br>eso a la jubila<br>sión de bases y | l 1-4-2013 o<br>ción parcial c<br>idos en conv<br>ción parcial s<br>y aplicando e | (para jubilaciones especiales a lo:<br>con anterioridad a 1/4/2013, así co<br>enios colectivos de cualquier ámbi<br>e haya producido con anterioridad<br>l art.2 del RD 1716/2012 s | s 64 años Disposición adicional<br>omo las personas incorporadas<br>to o acuerdos colectivos de<br>d o posterioridad a 1/4/2013<br>e le aumente el número de años |  |  |  |  |

6. Indique la **fecha de nacimiento, adopción o acogimiento de los hijos**, si tuviera, fuera de los periodos de cotización, para poder sumar los días correspondientes a los días cotizados (112 días por parto). Indique también los **días cotizados por el cuidado del hijo** para el cálculo de los períodos de cotización (entre 112 y 270 días) o, si los deja en blanco, el programa efectuará el cálculo de forma automática. También puede marcar la opción de no tener en cuenta alguno de los hijos informados.

| Fecha de nacimiento de hijos nacidos, adoptados o acogidos en periodos de <u>no cotización</u> |            |    |            |    |            |    |            |    |            |  |
|------------------------------------------------------------------------------------------------|------------|----|------------|----|------------|----|------------|----|------------|--|
| 1-                                                                                             | 12/12/1980 | 2- | 15/03/1982 | 3- | 00/00/0000 | 4- | 00/00/0000 | 5- | 00/00/0000 |  |
| Días cotizados por el <u>cuidado del hijo</u> 🧏                                                |            |    |            |    |            |    |            |    |            |  |
| 1-                                                                                             |            | 2- |            | 3- |            | 4- |            | 5- |            |  |

7. A continuación deberán informar el apartado de **minusvalía**, en caso de que correspondiera:

| 🖸 Enfermedad recogida en el RD 4 diciembre 2009 1851-2009 BOE 22 Diciembre 2009 😕 con un 45% de minusvalía |                        |
|----------------------------------------------------------------------------------------------------|------------------------|
|                                                                                                    | ı un 45% de minusvalía |
| C Minusvalía 65% o más                                                                                     |                        |
| Fecha hecho causante: 00/00/0000                                                                           |                        |
| C Minusvalía 65% o más con necesidad de recurso suplementario                                              |                        |
| Fecha inicio acreditación movilidad reducida (ayuda de tercera persona, ceguera total, etc.): 00/00/0000   | 00/00/0000             |

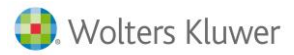

#### A tener en cuenta

A partir de estos datos, la edad ordinaria de jubilación se reducirá en un periodo equivalente al que resulte de aplicar al tiempo efectivamente trabajado (desde que tiene la certificación de minusválido) del 025% cuando no necesita recurso complementario (por ejemplo ayuda de tercera persona), y del 0.50% cuando necesita recurso complementario. No obstante, la edad de jubilación en estos casos, no podrá ser nunca inferior a 52 años.

8. Si se trata de una jubilación anticipada, deberá indicar el motivo por el que se produce el anticipo en la edad de jubilación en el siguiente apartado:

| * Unicamente para el caso de una jubila                                                                                                    | ción anticipada, seleccione el motivo:                                                                                                    |  |  |  |  |  |  |  |
|----------------------------------------------------------------------------------------------------|----------------------------------------------------------------------------------------------------|--|--|--|--|--|--|--|
| Mutualistas                                                                                                    |                                                                                                    |  |  |  |  |  |  |  |
| Mutualista con inicio de cotización antes del 01/01/1967                                                                                                    |                                                                                                    |  |  |  |  |  |  |  |
| C Mujer mutualista con 40 años cotizados en el textil                                                                                                    |                                                                                                    |  |  |  |  |  |  |  |
| C Mujer mutualista con 35 años cotizados en el textil                                                                                                    |                                                                                                    |  |  |  |  |  |  |  |
| En caso de ser una jubilación anticipada de un mutualista indique la causa de la baja.<br>C Voluntaria C Forzosa                                                                                                    |                                                                                                    |  |  |  |  |  |  |  |
| Por causa no imputable a la libre voluntad del interesado (A                                                                                                    | rt. 161.1 bis, 2 A) 😕                                                                                                    |  |  |  |  |  |  |  |
| Empresa en crisis.                                                                                                    |                                                                                                    |  |  |  |  |  |  |  |
| Anteriores al 31/03/2013                                                                                                    | Posteriores al 31/03/2013                                                                                                    |  |  |  |  |  |  |  |
| Mínimo 61 años de edad y 33 años cotizados                                                                                                    | <ul> <li>Edad inferior en 4 años, como máximo, a la que establece el art.161.1,a) y la DT<sup>2</sup> 20<sup>2</sup>.<br/>Mostrar tabla de edades y cotizaciones.</li> <li>Demanda de empleo durante los 6 meses anteriores a la solicitud.</li> <li>Periodo mínimo de 33 años de cotización (SMO, PSS).</li> <li>Cese en el trabajo como consecuencia de:</li> </ul>                                                                                                    |  |  |  |  |  |  |  |
| <ul> <li>» El despido colectivo por causas económicas autorizado por la autoridad l</li> <li>» Despido objetivo por causas económicas ténicas, organzativas, o de proc</li> <li>» La extinción del contrato por resolución judicial, conforme al artícula</li> <li>» La extinción de la personalidad jurídica del contratante</li> <li>» La extinción de la personalidad jurídica dor la existencia de fuerz</li> <li>» La extinción de la relación laboral de la mujer trabajadora como consecto</li> </ul> | aboral, conforme al artículo 51 del Estatuto de los tabajadores.<br>ucción. (art52, c)ET).<br>64 de la Ley 22/2003, de 9 de julio, Concursal<br>cio de lo dispuesto en el artículo 44 del Estatuto de los Trabajadores,<br>a mayor<br>uencia de ser víctima de la violencia de género                                                                                                    |  |  |  |  |  |  |  |
| Por voluntad del interesado (Art. 161.1 bis, 2 B) 😕                                                                                                    |                                                                                                    |  |  |  |  |  |  |  |
| C Anticipada voluntaria                                                                                                    |                                                                                                    |  |  |  |  |  |  |  |
| Anteriores al 31/03/2013                                                                                                    | Posteriores al 31/03/2013                                                                                                    |  |  |  |  |  |  |  |
| » Mínimo 63 años de edad y 33 años cotizados                                                                                                    | <ul> <li>Edad inferior en 2 años, como máximo, a la que establece el art.161.1,a) y la DT<sup>2</sup> 20<sup>2</sup>.</li> <li>Mostrar tabla de edades y cotizaciones.</li> <li>Periodo mínimo de 35 años de cotización (SMO, PSS).</li> <li>El importe a percibir ha de resultar superior a la pensión mínima que correspondería percibir por la situación familiar con 65 años.</li> <li>Disposición adicional octava LGSS: lo dispuesto en la letra B) del artículo 161 bis, 2 (jubilación anticipada voluntaria) será de aplicación a todos los regimenes.</li> </ul> |  |  |  |  |  |  |  |
| C Jubilación NO anticipada                                                                                                    |                                                                                                    |  |  |  |  |  |  |  |

#### A tener en cuenta

El cálculo de la jubilación anticipada será diferente si se trata de una causa no imputable a la libre voluntad del interesado (Art. 161.1 bis, 2 A) o si se trata de una jubilación por voluntad del interesado (Art. 161.1 bis, 2B).

Т

### Importación de datos de a3ASESOR | nom

Aquellos usuarios que utilicen la aplicación **a3ASESOR** | **nom**, podrán importar las bases de cotización de los períodos que tengan calculados con dicho programa.

Para ello, desde **a3ASESOR** | **nom** podrá generar un fichero Excel que deberá guardarlo en una carpeta, para poder recuperarlo posteriormente desde **a3ASESOR** | **pensiones.** 

A través del botón **"Vida Laboral"**, podrá importar el fichero Excel que se ha creado desde a**3ASESOR** | nom.

| >>  | El despido colectivo por causas económicas autorizado                                                              | por la autoridad laboral, conforme al artículo 51 del Estatuto de los                                                                                                    |
|-----|----------------------------------------------------------------------------------------------------|----------------------------------------------------------------------------------------------------|
|     | tabajadores. /                                                                                                    |                                                                                                    |
| >>  | Despido objetivo por causas economicas tenicas, organ<br>La extinción del contrato por resolución judicial,        | izativas, o de producción. (art52, c)ET). 🊈<br>conforme al artículo 64 de la Lev 22/2003, de 9 de julio.                                                                                                    |
|     | Concursal                                                                                                    |                                                                                                    |
| »   | La muerte, jubilación o incapacidad del empresario ind<br>Trabajadores, o la extinción de la personalidad jurídica | ividual, sin perjuicio de lo dispuesto en el artículo 44 del Estatuto de los<br>a del contratante                                                                                                    |
| >>  | La extinción del contrato de trabajo motivada por la ex                                                            | cistencia de fuerza mayor                                                                                                    |
| >>  | La extinción de la relación laboral de la mujer trabajad                                                           | ora como consecuencia de ser víctima de la violencia de género                                                                                                    |
| Por | voluntad del interesado (Art. 161.1 bis,                                                                           | , 2 В) <mark>И</mark>                                                                                                    |
| OA  | nticipada voluntaria                                                                                               |                                                                                                    |
|     | Anteriores al 31/03/2013                                                                                           | Posteriores al 31/03/2013                                                                                                    |
| »   | Mínimo 63 años de edad y 30 años cotizados<br>ubilación NO anticipada                                              | <ul> <li>Edad inferior en 2 años, como máximo, a la que establece<br/>el art.161.1,a) y la DTª 20ª.<br/><u>Mostrar tabla de edades y cotizaciones.</u></li> <li>Periodo mínimo de 35 años de cotización (SMO, PSS).</li> <li>El importe a percibir ha de resultar superior a la pensión<br/>mínima que correspondería percibir por la situación<br/>familiar con 65 años.</li> <li>Disposición adicional octava LGSS: lo dispuesto en la<br/>letra B) del artículo 161 bis, 2 (jubilación anticipada<br/>voluntaria) será de aplicación a todos los regímenes.</li> </ul> |
| 0   |                                                                                                    |                                                                                                    |
|     | Debe definir los pe                                                                                                | ríodos laborales pulsando aquí                                                                                                    |
|     |                                                                                                    |                                                                                                    |
|     | G volver                                                                                                    | 🗷 Vida                                                                                                    |

Al clicar sobre "**Vida Laboral**", se mostrará la siguiente pantalla, en la que deberá seleccionar el fichero en el directorio donde lo haya guardado. Posteriormente, pulse "**Importar datos**".

| Vida Laboral                                                                          | [ Correr vontana   |
|---------------------------------------------------------------------------------------|--------------------|
| Carga de la vida laboral                                                              | i Cerrar Ventana j |
| Seleccione el archivo con la vida laboral: Examinar                                   |                    |
| Formato de la vida laboral a partir del cual se ha generado el Excel:<br>O Formato A3 |                    |
| Importar datos                                                                        |                    |
|                                                                                       |                    |

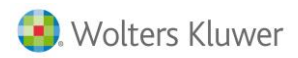

Cómo extraer la información desde a3ASESOR | nom para importarla en a3ASESOR | pensiones

Desde a3ASESOR | nom, podrá extraer información para que pueda importarla desde a3ASESOR | pensiones. Para ello deberá acceder a "Utilidades/ Enlaces/ a3ASESOR | Pensiones".

| a3ASESOR   nom            |               |               |                 |                       |                                                                                                    |                                      |             |                    |                                   |
|---------------------------|---------------|---------------|-----------------|-----------------------|----------------------------------------------------------------------------------------------------|--------------------------------------|-------------|--------------------|-----------------------------------|
| Cálculo Lis.Nóm. Seg.Soc. | Datos Gestión | INEM y Mutuas | IRPF Tabl       | as Utilida            | des Encuestas Laborales Ayuda S                                                                                                    | Salir                                |             |                    |                                   |
| MI CN HS RS RB            | TC2 TC1       | 111 190       |                 | ГМ                    | edondeo a dos Decimales                                                                                                    |                                      |             |                    |                                   |
|                           |               |               | a (bal) e (bal) | E                     | nlaces                                                                                                    |                                      | •           | Contable           |                                   |
|                           |               |               |                 | C                     | ambiar Fecha                                                                                                    |                                      |             | Facturación        |                                   |
|                           |               |               |                 | P                     | ersonalizar Botones                                                                                                    |                                      |             | Entrada            |                                   |
|                           |               |               |                 | P                     | arámetros Impresora                                                                                                    |                                      |             | aBASESORIPensiones | lnom                              |
|                           |               |               |                 | P                     | arámetros Generales                                                                                                    |                                      | 5           |                    |                                   |
|                           |               |               |                 | P                     | rotección de Pagas                                                                                                    |                                      |             |                    |                                   |
|                           |               |               |                 | s                     | ervicios Posventa                                                                                                    |                                      | •           |                    | Gestión de Nómina                 |
|                           |               |               |                 | c                     | onfidencialidad                                                                                                    |                                      | •           |                    |                                   |
|                           |               |               |                 | E                     | xportar/Importar                                                                                                    |                                      | •           |                    |                                   |
|                           |               |               |                 | L                     | suarios Activos                                                                                                    |                                      |             |                    |                                   |
|                           |               |               |                 | E                     | nlaces Compañías de Seguros                                                                                                    |                                      | •           |                    |                                   |
|                           |               |               |                 | B                     | uscador A3BOELaboral                                                                                                    |                                      |             |                    | asinforma                         |
|                           |               |               |                 | p                     | arametrización de Avisos                                                                                                    |                                      | 5           | ral do             | Tiene 3 comunicado(s) no leído(s) |
|                           |               |               |                 | F                     | nlace con CISS                                                                                                    |                                      | ó           |                    |                                   |
|                           |               |               |                 |                       | fensaies SMS a móviles                                                                                                    |                                      |             | espachos           |                                   |
|                           |               |               |                 | •                     | -farma   ab and 07/2006                                                                                                    |                                      |             |                    |                                   |
|                           |               |               |                 |                       | Andificantina and DDL 20 (2012                                                                                                    |                                      |             |                    |                                   |
|                           |               |               |                 |                       | iounicaciones NDC 20/2012                                                                                                    | 100                                  | 1           |                    |                                   |
|                           |               |               |                 |                       | álculo de Diferencias de Cotización de                                                                                                    | Euncionarios (R.D. 8/2010)           |             |                    |                                   |
|                           |               |               |                 |                       | nlicaciones a medida                                                                                                    | ( ancionarios ( abro/2010)           |             |                    |                                   |
|                           |               |               |                 |                       | in a second of the second of the second of t |                                      | _           |                    |                                   |
|                           |               |               |                 | R<br>N<br>C<br>C<br>A | eforma Laboral 07/2006<br>Iodificaciones RDL 20/2012<br>onversión Bonificación Cargas Familia<br>álculo de Diferencias de Cotización de<br>plicaciones a medida                                                                                                    | ares<br>: Funcionarios (R.D. 8/2010) | )<br>)<br>) |                    |                                   |

En la siguiente pantalla, deberá indicar el NIF del trabajador y la fecha del hecho causante. También tiene la opción de realizar una búsqueda de todos los trabajadores, pulsando F4 o clicando sobre la flecha.

| a3ASESOR  Pensiones      |            | <b>-</b> × |
|--------------------------|------------|------------|
| <u>+</u> ?               |            |            |
|                          | _          | _          |
| NIF del Beneficiario     | 00110004H  | F          |
| Fecha del hecho causante | 15/12/2015 |            |
|                          |            |            |
| Fecha (DD/MM/AAAA).      | Generar    | Salir      |

Al pulsar "Generar" se creará un fichero Excel, en el que se recogerán los Datos Identificativos de la empresa y centro, así como del trabajador y en la pestaña Datos Económicos mostrará las bases de cotización. Este fichero deberá guardarlo en una carpeta para poder recuperarlo posteriormente desde a3ASESOR | pensiones.

|    |         |                   |                |          |            |          |          |          |          | - |
|----|---------|-------------------|----------------|----------|------------|----------|----------|----------|----------|---|
|    | A       | B                 | С              | D        | E          | F        | G        | H        | 1        | - |
| 1  |         |                   |                |          |            |          |          |          |          |   |
| 2  | Nomb    | e Trabajador: L   | UIS GOMEZ PER  | EZ       |            |          |          |          |          |   |
| 3  | NIF: 15 | 5485544N          |                |          |            |          |          |          |          |   |
| 4  | Fecha   | hecho causante    | e: 30/11/2015  |          |            |          |          |          |          |   |
| 5  |         |                   |                |          |            |          |          |          |          | _ |
| 6  | Bases   | de cotización     |                |          |            |          |          |          |          | _ |
| 7  | Año     | DICIEMBRE         | NOVIEMBRE      | OCTUBRE  | SEPTIEMBRE | AGOSTO   | JULIO    | JUNIO    | MAYO     |   |
| 8  | 2015    |                   |                | 2.000,00 | 2.000,00   | 2.000,00 | 2.000,00 | 2.000,00 | 2.000,00 |   |
| 9  | 2014    | 2.000,00          | 2.000,00       | 2.000,00 | 2.000,00   | 2.000,00 | 2.000,00 | 2.000,00 | 2.000,00 |   |
| 10 | 2013    | 2.000,00          | 2.000,00       | 2.000,00 | 2.000,00   | 2.000,00 | 2.000,00 | 2.000,00 | 2.000,00 | _ |
| 11 |         |                   |                |          |            |          |          |          |          | = |
| 12 |         |                   |                |          |            |          |          |          |          | _ |
| 13 |         |                   |                |          |            |          |          |          |          |   |
| 14 |         |                   |                |          |            |          |          |          |          | _ |
| 15 |         |                   |                |          |            |          |          |          |          |   |
| 10 |         |                   |                |          |            |          |          |          |          | _ |
| 10 |         |                   |                |          |            |          |          |          |          | _ |
| 19 |         |                   |                |          |            |          |          |          |          |   |
| 20 |         |                   |                |          |            |          |          |          |          | _ |
| 21 |         |                   |                |          |            |          |          |          |          | _ |
| 22 |         |                   |                |          |            |          |          |          |          |   |
| 23 |         |                   |                |          |            |          |          |          |          |   |
| 24 |         |                   |                |          |            |          |          |          |          | - |
| 14 | ( ) )   | Datos Identificat | tivos Datos eo | onómicos |            |          |          |          |          | • |

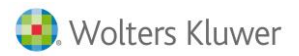

## 1.2. Definición de Períodos Laborales

A continuación, deberemos introducir los periodos laborales del trabajador. Para ello, pulse el siguiente botón:

Debe definir los períodos laborales pulsando aquí

En la ventana que le mostrará a continuación, anote cada periodo laboral del trabajador indicando los datos que le mostramos a continuación:

| Definici                | ón período       | s laborales      |                      |                           |                          |                  |
|-------------------------|------------------|------------------|----------------------|---------------------------|--------------------------|------------------|
| -                       |                  |                  |                      |                           | [                        | Cerrar ventana ] |
| crear nu                | evo periodo      | laboral          |                      |                           |                          |                  |
| 🌒 * Ca                  | mpos obligato    | orios.           |                      |                           |                          |                  |
| *Fecha                  |                  |                  | *Fec                 | cha baja:                 | *Empresa:                |                  |
| *Tipo de<br>régimen: Ge | neral            |                  | rab                  | ras<br>ajadas/día: 8      | *Porcentaj               | e                |
| Volver a                | l estado inicial | GUARDAR          | nuevo periodo labor  | al                        |                          |                  |
|                         | Si desea         | a guardar los pe | riodos introdució    | los hasta el mor          | nento pulse aquí         |                  |
| Poríodos labo           |                  |                  |                      |                           |                          |                  |
| Borrar                  | Jales existences |                  |                      |                           |                          |                  |
|                         | Fecha alta       | Fecha baja       | Horas trabajadas/día | Tipo de régimen           | Empresa                  | Días             |
| Modificar               | 25/02/1980       | 24/02/1992       | 6.4                  | General                   | CIP Informática, S.L.    | 4383             |
| Modificar               | 25/02/2004       | 21/10/2027       | 8                    | General                   | CYS, S.A.                | 8639             |
| Modificar               | 15/04/1993       | 14/04/2003       | 8                    | Regimen trabajadores      | FFG Mantenimientos, S.L. | 3652             |
|                         |                  |                  |                      |                           |                          |                  |
| •                       |                  |                  | III                  |                           |                          | 4                |
| Búsqueda rápio          | ia:              |                  | Empresa 🔻 Buse       | car                       |                          |                  |
| <b>Q</b> 100            | 🔻 🚺 🖣 Pág        | ina 1 de 1 🚺     | 🕨 📔 🤣 Mostran        | ido 1 hasta 3 de 3 regist | ros                      |                  |

Como observará, en cada periodo laboral que introduzca, se reflejarán los días correspondientes a la fecha de inicio y de fin de ese periodo.

Dispone de los siguientes tipos de régimen:

- General
- Autónomos (RETA)
- Empleadas del hogar
- Sistema especial agrario
- Sistema especial del mar
- Régimen especial de los trabajadores de la aviación (\*)
- Régimen especial de los trabajadores de la minería (\*)
- Período en prestación por desempleo

(\*) Regímenes con coeficientes reductores de la edad de jubilación (se mostrará una tabla con la descripción de la actividad y su coeficiente de bonificación)

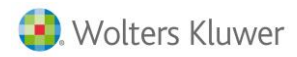

Para grabar el período laboral, pulse el botón: GUARDAR nuevo periodo laboral y proceda de la misma forma para la entrada de todos los períodos laborales. Una vez finalizado, pulse [Cerrar ventana]

En el ejemplo que le mostramos a continuación, el trabajador tiene dos períodos laborales: del 15/08/1980 al 31/12/1999 en Régimen General de la Seguridad Social y del 15/04/2001 al 14/04/2027 en el RETA.

#### A tener en cuenta

En el campo **Tipo de Régimen** deberá anotar el tipo de Régimen de Cotización a la Seguridad Social bajo el que está encuadrado cada período de cotización, para el tratamiento de las lagunas de cotización, en caso que existan.

Por ejemplo: Régimen general o Autónomo asimilado al general 48 meses se rellenen al mínimo de cotización y al 50% el resto de bases, pero se dejan a 0 si se trata de Régimen de autónomos o Régimen general asimilado a Autónomo.

## 1.3. Anotación de las Bases de Cotización

El siguiente paso será anotar las bases de cotización dentro de los períodos laborales que

hemos definido anteriormente. Para ello, pulse el siguiente botón el siguiente apartado:

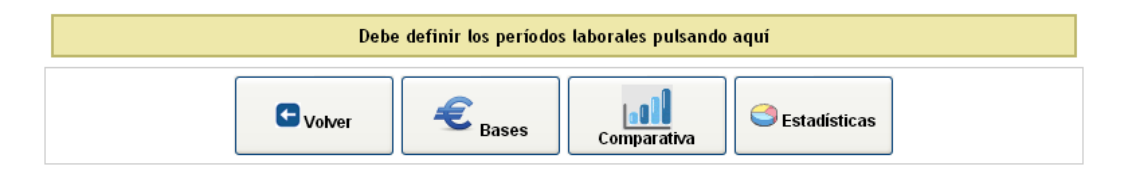

En la ventana que le mostrará a continuación, dispone de las siguientes opciones:

- Rellenar, de forma automática, a mínimos o máximos de cotización de cada ejercicio.
- Entrar manualmente las bases de cotización de cada mes.
- Rellenar los siguientes meses con la misma base de cotización, al introducir la base en un mes y teclear TAB. De esta forma, si hay bases repetidas, se cumplimentarán automáticamente.
- Vaciar de cantidades la pantalla, eliminado todos los datos introducidos en este apartado.

#### A tener en cuenta

Para ajustar la entrada de bases de cotización cuando se selecciona la opción "**Rellenar a mínimos**", la aplicación realiza un control de los diferentes regímenes grabados en la definición de períodos laborales.

De este modo, si en la vida laboral se han grabado períodos con cotización correspondientes al régimen general y períodos de cotización correspondientes al RETA, la opción de "Rellenar a mínimos" cumplimentará las bases mínimas correspondientes a cada uno de los regímenes en cada periodo laboral, respetando los topes mínimos encuadrados en cada modalidad de cotización.

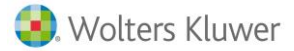

| Wolters Kluwer A3 Software A3 ASESOR pension   |                                                                                                    |            |         |          |             |         | sione       | S        |       |            |          |         |
|------------------------------------------------|----------------------------------------------------------------------------------------------------|------------|---------|----------|-------------|---------|-------------|----------|-------|------------|----------|---------|
| [ Menú aplicación ] Bienvenido/da LAURA MARTIN |                                                                                                    |            |         |          |             |         |             |          |       |            |          |         |
| Usuario sin límite de licencias.               |                                                                                                    |            |         |          |             |         |             |          |       |            |          |         |
|                                                | Pulse para ver el detalle del cálculo                                                                                                    |            |         |          |             |         |             |          |       |            |          |         |
| Bases de cotización - Jubilación               |                                                                                                    |            |         |          |             |         |             |          |       |            |          |         |
| ٥                                              | En el caso que desee limitar o rellenar según los topes de cotización, tenga en cuenta que si algún valor se pone a 0 significa que no existe el tope para el año afectado. |            |         |          |             |         |             |          |       |            |          |         |
| Sin rev                                        | valorización                                                                                                    | 1          |         |          |             | _       |             |          |       |            |          |         |
| 460                                            | Diciam                                                                                                    | Noviem     | Octubro | Santiam  | Agosto      | hulio   | lunia       | Have     | Abril | Harzo      | Fabrara  | Enero   |
| 2027                                           | Dicietii.                                                                                                    | novietii.  | 896.028 | 896.028  | 896.028     | 896.029 | 896.028     | 896.028  | 896.0 | 28 896.028 | 896,028  | 896.028 |
| 2026                                           | 884.966                                                                                                    | 884,966    | 884.966 | 884.966  | 884.966     | 884.966 | 884,966     | 884.966  | 884.9 | 66 884.966 | 884,966  | 884.966 |
| 2025                                           | 874.041                                                                                                    | 874.041    |         |          |             |         |             |          |       |            |          |         |
| Con re                                         | valorizació                                                                                                    | n          |         |          |             |         |             |          |       |            |          |         |
| Año                                            | Diciem.                                                                                                    | Noviem.    | Octubre | Septiem. | Agosto      | Jul io  | Junio       | Мауо     | Abril | Marzo      | Febrero  | Enero   |
| 2025                                           |                                                                                                    |            | 874.041 | 874.041  | 874.041     | 874.041 | 874.041     | 874.041  | 874.0 | 874.041    | 874.041  | 874.041 |
| 2024                                           | 863.251                                                                                                    | 863.251    | 863.251 | 863.251  | 863.251     | 863.251 | 863.251     | 863.251  | 863.2 | 51 863.251 | 863.251  | 863.251 |
| 2023                                           | 852.594                                                                                                    | 852.594    | 852.594 | 852.594  | 852.594     | 852.594 | 852.594     | 852.594  | 852.5 | 94 852.594 | 852.594  | 852.594 |
| 2022                                           | 842.069                                                                                                    | 842.069    | 842.069 | 842.069  | 842.069     | 842.069 | 842.069     | 842.069  | 842.0 | 69 842.069 | 842.069  | 842.069 |
| 2021                                           | 831.674                                                                                                    | 831.674    | 831.674 | 831.674  | 831.674     | 831.674 | 831.674     | 831.674  | 831.6 | 74 831.674 | 831.674  | 831.674 |
| 2020                                           | 821.407                                                                                                    | 821.407    | 821.407 | 821.407  | 821.407     | 821.407 | 821.407     | 821.407  | 821.4 | 07 821.407 | 821.407  | 821.407 |
| 2019                                           | 811.267                                                                                                    | 811.267    | 811.267 | 811.267  | 811.267     | 811.267 | 811.267     | 811.267  | 811.2 | 67 811.267 | 811.267  | 811.267 |
| 2018                                           | 801.252                                                                                                    | 801.252    | 801.252 | 801.252  | 801.252     | 801.252 | 801.252     | 801.252  | 801.2 | 52 801.252 | 801.252  | 801.252 |
| 2017                                           | 791.36                                                                                                    | 791.36     | 791.36  | 791.36   | 791.36      | 791.36  | 791.36      | 791.36   | 791.  | 36 791.36  | 791.36   | 791.36  |
| 2016                                           | 781.591                                                                                                    | 781.591    | 781.591 | 781.591  | 781.591     | 781.591 | 781.591     | 781.591  | 781.5 | 91 781.591 | 781.591  | 781.591 |
| 2015                                           | 771.942                                                                                                    | 771.942    | 771.942 | 771.942  | 771.942     | 771.942 | 771.942     | 771.942  | 771.9 | 42 771.942 | 771.942  | 771.942 |
| 2014                                           | 762.412                                                                                                    | 762.412    | 762.412 | 762.412  | 762.412     | 762.412 | 762.412     | 762.412  | 762.4 | 12 762.412 | 762.412  | 762.412 |
| 2013                                           | 753                                                                                                    | 753        | 753     | 753      | 753         | 753     | 753         | 753      | 7     | 53 753     | 753      | 753     |
| 2012                                           | 748.2                                                                                                    | 748.2      | 748.2   | 748.2    | 748.2       | 748.2   | 748.2       | 748.2    | 748   | 3.2 748.2  | 748.2    | 748.2   |
| 2011                                           | 748.2                                                                                                    | 748.2      | 748.2   | 748.2    | 748.2       | 748.2   | 748.2       | 748.2    | 748   | 3.2 748.2  | 748.2    | 748.2   |
| 2010                                           | 738.9                                                                                                    | 738.9      | 738.9   | 738.9    | 738.9       | 738.9   | 738.9       | 738.9    | 738   | 3.9 738.9  | 738.9    | 738.9   |
| 2009                                           | 728.1                                                                                                    | 728.1      | 728.1   | 728.1    | 728.1       | 728.1   | 728.1       | 728.1    | 728   | 3.1 728.1  | 728.1    | 728.1   |
| 2008                                           | 699.9                                                                                                    | 699.9      | 699.9   | 699.9    | 699.9       | 699.9   | 699.9       | 699.9    | 699   | 699.9      | 699.9    | 699.9   |
| 2007                                           | 665.92                                                                                                    | 665.92     | 665.92  | 665.92   | 665.92      | 665.92  | 665.92      | 665.92   | 665.  | 92 665.92  | 665.92   | 665.92  |
| 2006                                           | 631.2                                                                                                    | 631.2      | 631.2   | 631.2    | 631.2       | 631.2   | 631.2       | 631.2    | 631   | 1.2 631.2  | 631.2    | 631.2   |
| 2005                                           | 598.5                                                                                                    | 598.5      | 598.5   | 598.5    | 598.5       | 598.5   | 598.5       | 598.5    | 598   | 3.5 598.5  | 598.5    | 598.5   |
| 2004                                           | 572.7                                                                                                    | 572.7      | 572.7   | 572.7    | 572.7       | 572.7   | 572.7       | 572.7    | 572   | 2.7 572.7  | 572.7    | 572.7   |
| 2003                                           | 526.5                                                                                                    | 526.5      | 526.5   | 526.5    | 526.5       | 526.5   | 526.5       | 526.5    | 526   | 5.5 526.5  | 526.5    | 526.5   |
| 2002                                           | 516                                                                                                    | 516        | r/      |          |             |         |             |          |       |            |          |         |
| ¿Limita                                        | ir topes?                                                                                                    | NO DI      | 51      |          |             |         | 1           |          |       | _          | <b>b</b> |         |
|                                                | Rel                                                                                                    | lenar máxi | mos     | Rel      | lenar mínim | nos     | <u>&gt;</u> | Rellenar |       |            | Vaciar   |         |
|                                                |                                                                                                    |            |         |          | Resultados  |         | G           | Volver   |       |            |          |         |

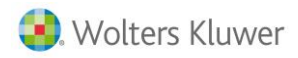

# 2. Resultado del cálculo

Una vez entradas las bases de cotización que le hemos indicado en el punto anterior, ya puede visualizar el resultado de la pensión. Para ello, pulse el botón Resultados :

| 용 Wolters Kl                                                                                                    | uwer A3 Software                                                                                                    | <b>a</b> 3ASESOR                                                                                                    | per                                                                                              | siones                                                                                 |
|----------------------------------------------------------------------------------------------------|----------------------------------------------------------------------------------------------------|----------------------------------------------------------------------------------------------------|--------------------------------------------------------------------------------------------------|----------------------------------------------------------------------------------------|
| [ Menú aplicación ]                                                                                                    |                                                                                                    |                                                                                                    | Bien                                                                                             | venido/da LAURA MARTIN                                                                 |
|                                                                                                    |                                                                                                    |                                                                                                    | Usuar                                                                                            | io sin límite de licencias.                                                            |
| Resultados - Jubi                                                                                                    | el detalle del cálculo                                                                                                    |                                                                                                    |                                                                                                  |                                                                                        |
| Fecha nacimiento:<br>Fecha jubilación:<br>Edad:<br>Cotización:<br>Reducción por ser menor d<br>Factor de revalorización:<br>Número de hijos: | 06/05/1960<br>31/12/2026<br>66 años y 7meses<br>15 años y 388 meses<br>No<br>0.25%<br>2                                                                                                    |                                                                                                    |                                                                                                  |                                                                                        |
| Los resultados son u<br>revalorización.<br>In cuanto al Factor<br>fórmula matemática<br>datos, datos que co<br>adelante, tendrá qu           | un cálculo aproximativo en función de los cambio<br>de sostenibilidad, aplicable a partir de las Pensi<br>a, que implica ciertos coeficientes y cifras que d<br>n toda seguridad no nos aportaran hasta el 2018,<br>ue tener en cuenta esta posible desviación, mínin | s que se den en la ley y los porc<br>ones cuya fecha del hecho caus<br>ebe aportar el gobierno no podr<br>por lo cual si usted tiene que ca<br>na, a la baja o al alza. | entajes reales de au<br>ante, sea a partir del<br>emos realizarlo hasta<br>alcular una pensión a | mento del factor de<br>año 2019, al ser una<br>a conocer dichos<br>futuro, del 2019 en |
| Pensión ordinaria                                                                                                    | Suma bacor 1.24                                                                                                    |                                                                                                    | Datos forzados                                                                                   |                                                                                        |
| 20431.70                                                                                                    | Suma pasta da bases                                                                                                    |                                                                                                    |                                                                                                  |                                                                                        |
| 21/400.00                                                                                                    | Sullia resto de bases                                                                                                    |                                                                                                    |                                                                                                  |                                                                                        |
| 6/9./5                                                                                                    | Base reguladora                                                                                                    | 1                                                                                                    |                                                                                                  |                                                                                        |
| 100                                                                                                    | Porcentaje aplicable por cotizacion                                                                                                    | cotizacion(%)                                                                                                    |                                                                                                  |                                                                                        |
| 6/9./5                                                                                                    | Pension DEFINITIVA (€,                                                                                                    | )                                                                                                    |                                                                                                  |                                                                                        |
| 104                                                                                                    | Porcentaje pension mejorada sobre la b                                                                                                    | ase reguladora (%)                                                                                                    |                                                                                                  |                                                                                        |
| 704 04                                                                                                    | Porcentaje final aplicable                                                                                                    | (76)                                                                                                    |                                                                                                  |                                                                                        |
| 706.94                                                                                                    | Pension mejorada (€)                                                                                                    | 024                                                                                                    | 4 50000                                                                                          |                                                                                        |
|                                                                                                    | Pactor sostenionidad en z                                                                                                    | uzo                                                                                                    | 1.50000                                                                                          |                                                                                        |
|                                                                                                    | Pension aplicando Pactor de sos                                                                                                    | temphidad                                                                                                    | 0                                                                                                |                                                                                        |
|                                                                                                    | Porcentaje forzado de jubila                                                                                                    | ción (%)                                                                                                    | 0                                                                                                | Forzar Datos                                                                           |
|                                                                                                    | Pensión final forzada                                                                                                    |                                                                                                    |                                                                                                  |                                                                                        |
| Guardar                                                                                                    | S volver PDF                                                                                                    | PDF<br>S Comparativa                                                                                                    | Stadisticas                                                                                      | Simulación                                                                             |

Desde esta pantalla, dispone de la opción que le permitirá almacenar el cálculo de la pensión para poder recuperarla en cualquier momento.

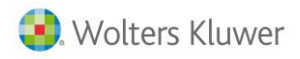

## 2.1. Detalle del cálculo resumen

Buise para ver el detalle del cálculo, donde podrá visualizar, a modo Si lo desea, dispone de la opción resumen, el cálculo realizado por la aplicación:

| 🜏. Wolters                                                                                                    | Kluwer A3 Software                                                                                                    | <b>a</b> 3ASESOR                                                                                                    | per                                                                                         | siones                                                                                    |
|----------------------------------------------------------------------------------------------------|----------------------------------------------------------------------------------------------------|----------------------------------------------------------------------------------------------------|---------------------------------------------------------------------------------------------|-------------------------------------------------------------------------------------------|
| [ Menú aplicación ]                                                                                                    |                                                                                                    |                                                                                                    | Bien                                                                                        | venido/da LAURA MARTIN                                                                    |
|                                                                                                    |                                                                                                    |                                                                                                    | Usuar                                                                                       | rio sin límite de licencias.                                                              |
| Resultados - Ju                                                                                                    | bilación                                                                                                    |                                                                                                    |                                                                                             |                                                                                           |
|                                                                                                    |                                                                                                    |                                                                                                    |                                                                                             |                                                                                           |
| Detalle de los calcu<br>Años cotizados total<br>Años cotizados a la<br>Porcentaje por estar<br>Edad ==> 66 años y 7<br>Año jubilación =>> 2<br>Cuando podria jubila:<br>Cuanto más ha traba<br>Aplicado sobre ==> b<br>Años cotizados ==> 4<br>( ( 100 + 4) <sup>1</sup> 679.75<br>Factor de sostenibilis<br>Pensión aplicando F2<br>Cerrar | los_:<br>es = 47.41 años<br>stad legal de jubilación = 46.58 años<br>por encima de 37 años cotizados a la edad legal = 4<br>meses<br>026<br>1380 es 5 y 0 meses<br>jado =⇒ 1 años completos<br>ase<br>77.41<br>) / 100 = 706.94 €<br>dad en 2026 : 0.0000<br>Ictor de sostemibilidad 0 €   |                                                                                                    |                                                                                             |                                                                                           |
| Fecha nacimiento:                                                                                                    | 06/05/1960                                                                                                    |                                                                                                    |                                                                                             |                                                                                           |
| Fecha jubilación:                                                                                                    | 31/12/2026                                                                                                    |                                                                                                    |                                                                                             |                                                                                           |
| Edad:                                                                                                    | 66 años y 7meses                                                                                                    |                                                                                                    |                                                                                             |                                                                                           |
| Reducción por ser meno                                                                                                    | r de 65 años: No                                                                                                    |                                                                                                    |                                                                                             |                                                                                           |
| Factor de revalorización                                                                                                    | 0.25%                                                                                                    |                                                                                                    |                                                                                             |                                                                                           |
| Número de hijos:                                                                                                    | 2                                                                                                    |                                                                                                    |                                                                                             |                                                                                           |
| Los resultados se<br>revalorización.<br>En cuanto al Fac<br>fórmula matemá<br>datos que con to<br>adelante, tendrá                                                                                                    | on un cálculo aproximativo en función de los cambios<br>tor de sostenibilidad, aplicable a partir de las Pensio<br>tica, que implica ciertos coeficientes y cifras que del<br>da seguridad no nos aportaran hasta el 2018, por lo cu<br>que tener en cuenta esta posible desviación, minim | que se den en la ley y los porce<br>nes cuya fecha del hecho causa<br>se aportar el gobierno no podre<br>Lal si usted tiene que calcular u<br>a, a la baja o al alza. | entajes reales de au<br>nte, sea a partir de<br>mos realizarlo hast<br>una pensión a futuro | mento del factor de<br>l año 2019, al ser una<br>a conocer dichos datos,<br>, del 2019 en |
| Pensión ordinaria                                                                                                    |                                                                                                    |                                                                                                    | Datos forzados                                                                              |                                                                                           |
| 20431.76                                                                                                    | Suma bases 1-24                                                                                                    |                                                                                                    |                                                                                             |                                                                                           |
| 217480.80                                                                                                    | Suma resto de bases                                                                                                    |                                                                                                    |                                                                                             |                                                                                           |
| 679.75                                                                                                    | Base reguladora                                                                                                    |                                                                                                    |                                                                                             |                                                                                           |
| 100                                                                                                    | Porcentaje aplicable por cotización c                                                                                                    | otización(%)                                                                                                    |                                                                                             |                                                                                           |
| 679.75                                                                                                    | Pension DEFINITIVA (€)                                                                                                    |                                                                                                    |                                                                                             |                                                                                           |
| 104                                                                                                    | Porcentaje pensión mejorada sobre la bas                                                                                                    | se reguladora (%)                                                                                                    |                                                                                             |                                                                                           |
| 104                                                                                                    | Porcentaje final aplicable (                                                                                                    | %)                                                                                                    |                                                                                             |                                                                                           |
| /06.94                                                                                                    | Pension mejorada (€)                                                                                                    | 24                                                                                                    |                                                                                             |                                                                                           |
|                                                                                                    | Pactor sostenibilidad en 20                                                                                                    | 20<br>aibilidad                                                                                                    |                                                                                             |                                                                                           |
|                                                                                                    | Perision aplication ractor de soste                                                                                                    |                                                                                                    | 2                                                                                           |                                                                                           |
|                                                                                                    | Porcentaje forzado de jubilaci<br>Pensión final forzada                                                                                                    | on (%)                                                                                                    | 0.00                                                                                        | Forzar Datos                                                                              |
| Guardar                                                                                                    | Ovolver                                                                                                    | DF<br>Comparativa                                                                                                    | Estadísticas                                                                                | Simulación<br>rápida                                                                      |

## 2.2. Detalle del cálculo ampliado

Si lo desea, puede obtener un detalle ampliado del cálculo de la pensión, en formato PDF. Para listarlo, dispone de dos opciones:

PDF

: Con los datos más relevantes del cálculo, organizados en bloques de información:

- **Resultados totales** •
- Resumen de los períodos laborales •
- Bases de cotización separadas por períodos con y sin revalorización •

**F**PDF INSS: Con los resultados listados en un modelo con formato I.N.S.S.

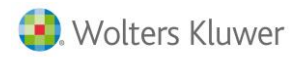

Si hubiera períodos con lagunas de cotización, aparecería marcados en verde los 48 meses a los que corresponde el mínimo de cotización, y en rojo los períodos superiores, con el 50% del mínimo de cotización.

#### A tener en cuenta

La emisión de los informes en formato PDF permite que el usuario pueda facilitar al cliente el resumen del cálculo realizado en impreso o por e-mail.

# 3. Comparativas y Estadísticas

**a3ASESOR** | **pensiones**, nos ofrece también la posibilidad de hacer comparativas de pensiones con estadísticas y gráficos, de forma que, ante un cálculo de pensión a futuro, podamos ofrecer alternativas al cliente para que éste conozca cuál es la mejor situación para jubilarse.

La aplicación le permite dar de alta un mismo cotizante hasta 5 veces, para realizar hasta 5 cálculos diferentes sobre él. Para ello simplemente debemos guardar las distintas pensiones que calculemos para un mismo D.N.I. y, de esta forma, poder efectuar el análisis comparativo.

En el ejemplo que le mostramos a continuación, al cotizante se le simula la pensión final en tres años diferentes de jubilación. Para ello, hemos dado de alta a la persona tres veces con diferente fecha del hecho causante.

| ón    |
|-------|
| εŊ    |
|       |
| 1     |
| 6     |
| 8 6 7 |

### 3.1. Alta de datos a simular

Una vez tenga dado de alta un cálculo de pensión, podrá modificarlo y registrarlo como un nuevo cálculo para procesar diferentes simulaciones para una misma persona.

Para ello, a continuación, le indicamos los pasos que deberá seguir:

- 1. En la relación de jubilaciones existentes, pulse Modificar sobre la persona a la que desee realizar una simulación. El programa le mostrará los datos introducidos inicialmente.
- 2. A continuación, modifique los datos sobre los que realizará un nuevo cálculo de la pensión. Por ejemplo: la fecha de jubilación, las bases de cotización simuladas a futuro,...
- 3. Pulse Guardar para grabar el nuevo cálculo.

Si accede a la relación de jubilaciones existentes, comprobará que para la misma persona existen dos líneas de cálculo.

Proceda del mismo modo si desea realizar un cálculo diferente para la misma persona modificando los datos existentes.

### 3.2. Resultado de la comparativa

Para realizar una comparativa de los diferentes cálculos que hemos creado para una misma persona, pulse el botón ::

| eríodos labora | ales exi | stentes      |      |                 |               |               |            |           | [ Cerrar v | entana   |
|----------------|----------|--------------|------|-----------------|---------------|---------------|------------|-----------|------------|----------|
| F. jubilación  | Edad     | A. Cotizados | IPC  | Base sin reval. | Base reval.   | B. Reguladora | Por. coti. | Por. edad | Calculada  | Com. Mír |
| 21/10/2026     | 65       | 47.68        | 0,00 | 92.799,76       | 1.003.020,03  | 3.130,91      | 100,00     | 100,00    | 2.899,99   | 0,0      |
| 21/10/2027     | 66       | 47.68        | 0,00 | 93.727,75       | 1.058.427,43  | 3.291,87      | 100,00     | 100,00    | 2.928,99   | 0,0      |
| 21/10/2028     | 67       | 48.60        | 0.00 | 04 665 00       | 4 000 540 40  | 0.000.00      | 100.00     | 104.00    | 2 076 61   | 0.0      |
|                |          | 10.08        | 0,00 | 84.005,02       | 1.009.042,10  | 3.320,30      | 100,00     | 104,00    | 3.070,01   | 0.0      |
|                |          | 10.00        | 0,00 | 94.003,02       | 1.009.042,10  | 3.320,30      | 100,00     | 104,00    | 3.070,01   | 0,0      |
| squeda rápida  | E        | TU.UP        | 0,00 | trabajac        | 11.009.542,10 | 3.320,30      | 100,00     | 104,00    | 3.070,01   | 0,0      |

En pantalla podrá visualizar, a modo resumen, un detalle de los datos relevantes del cálculo organizados en bloques de información y así, de una forma rápida, estimar qué cálculo es el que resulta más favorable para la jubilación.

Si lo desea, puede emitir esta comparativa en PDF, pulsando el botón Generar PDF. Mediante esta opción podrá obtener un listado con los siguientes datos:

- Cuadro resumen de los diferentes cálculos realizados
- Comparativa de importes de la pensión calculada (euros)
- Comparativa de porcentajes sobre edad y años cotizados (años)
- Comparativa de porcentajes sobre base reguladora (%)

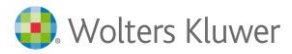

#### A tener en cuenta

La emisión de los informes en formato PDF permite que el usuario pueda facilitar al cliente el resumen del cálculo realizado en impreso o por e-mail.

La opción de comparativa estará activa cuando la aplicación detecte que existen varias pensiones calculadas para un mismo N.I.F.

### 3.3. Resultado estadístico

Para realizar una estadística de los diferentes cálculos que hemos creado para una misma persona, pulse el botón "Estadísticas".

En pantalla podrá obtener, a modo resumen, tres gráficos que le mostrarán un detalle de los siguientes datos de cálculo, organizados en bloques de información:

- Cuadro resumen de los diferentes cálculos realizados
- Comparativa de importes de la pensión calculada (euros)
- Comparativa de porcentajes sobre edad y años cotizados (años)
- Comparativa de porcentajes sobre base reguladora (%)

Así, de una forma ilustrativa, podrá estimar cuál es cálculo que resulta más favorable para la jubilación de su cliente:

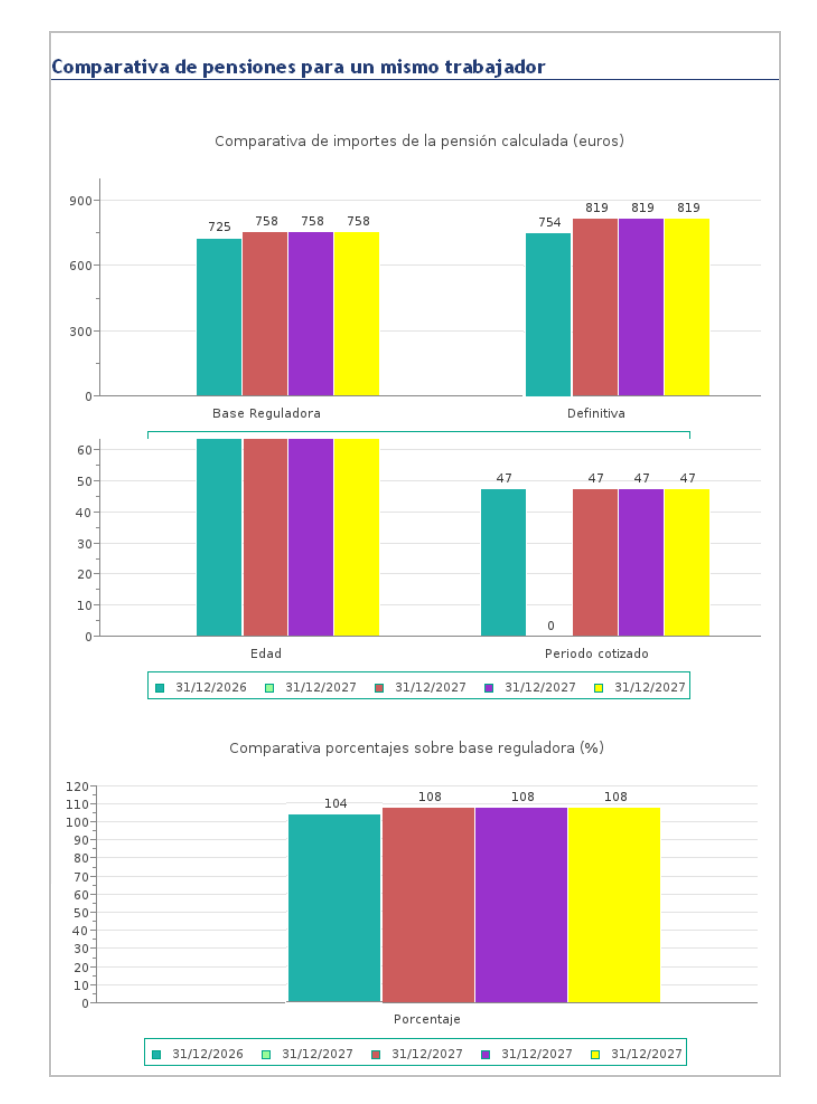

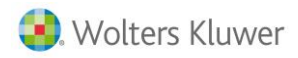

#### A tener en cuenta

La opción de estadística de pensiones estará activa cuando la aplicación detecte que existen varias pensiones calculadas para un mismo N.I.F.

## 4. Simulación rápida

Dispone de una **simulación rápida** que le permitirá visualizar, de forma automática, otras posibilidades de pensión de jubilación, para la misma persona teniendo en cuenta aspectos como el aumento de la edad de jubilación y/o la modificación de las bases de cotización.

Con esta simulación, **podrá gestionar otras posibilidades en el cálculo** de la pensión de jubilación, **ofreciendo un asesoramiento más rápido a sus clientes** para que éstos puedan tomar la mejor decisión.

Le será de gran utilidad especialmente para cálculos de pensiones de jubilación anticipada, tanto voluntarias como por causa no imputable a la libre voluntad del interesado.

Para hacer una **simulación rápida**, desde el **resultado** del cálculo de la pensión dispone del siguiente botón:

| Pulse para ver                                                                                                    | el detalle del cálculo                                                                                                    |                                                                                                    |                                                                                                    |                                                                                              |  |  |  |
|----------------------------------------------------------------------------------------------------|----------------------------------------------------------------------------------------------------|----------------------------------------------------------------------------------------------------|----------------------------------------------------------------------------------------------------|----------------------------------------------------------------------------------------------|--|--|--|
| Fecha nacimiento:                                                                                                    | 01/01/1960                                                                                                    |                                                                                                    |                                                                                                    |                                                                                              |  |  |  |
| Fecha jubilación:                                                                                                    | 01/01/2023                                                                                                    | 01/01/2023                                                                                                    |                                                                                                    |                                                                                              |  |  |  |
| Edad:                                                                                                    | 63 años y On                                                                                                    | 63 años y Omeses                                                                                                    |                                                                                                    |                                                                                              |  |  |  |
| Cotización:                                                                                                    | 15 años y 30<br>(40 meses) de                                                                                                    | 15 años y 308 meses<br>(40 meses) del becho causante basta el cumplimiento de la edad que corresponda                                                                    |                                                                                                    |                                                                                              |  |  |  |
| Reducción por ser meno                                                                                                    | r de 65 años: Sí                                                                                                    | Sí                                                                                                    |                                                                                                    |                                                                                              |  |  |  |
| Factor de revalorización                                                                                                    | 0.25%                                                                                                    |                                                                                                    |                                                                                                    |                                                                                              |  |  |  |
| Número de hijos:                                                                                                    | 1                                                                                                    |                                                                                                    |                                                                                                    |                                                                                              |  |  |  |
| Los resultados so<br>del factor de reva<br>En cuanto al Fact<br>2019, al ser una l<br>realizario hasta cu<br>que calcular una j<br>o al alza. | un cálculo aproximativo en función d<br>orización.<br>or de sostenibilidad, aplicable a partir<br>órmula matemática, que implica cierto<br>nocer dichos datos, datos que con toc<br>ensión a futuro, del 2019 en adelante | e los cambios que se den en la<br>de las Pensiones cuya fecha de<br>1s coeficientes y cifras que deb<br>1a seguridad no nos aportaran<br>1, tendrá que tener en cuenta r | s ley y los porcentajes r<br>il hecho causante, sea a<br>ie aportar el gobierno n<br>hasta el 2018,por lo cu<br>ista posible desviación, | eales de aumento<br>1 partir del año<br>2 podremos<br>al si usted tiene<br>mínima, a la baja |  |  |  |
| Pensión ordinaria                                                                                                    |                                                                                                    |                                                                                                    | Datos forzados                                                                                                    |                                                                                              |  |  |  |
| 38400                                                                                                    | Suma bases                                                                                                    | 1-24                                                                                                    |                                                                                                    |                                                                                              |  |  |  |
| 518586.34                                                                                                    | Suma resto d                                                                                                    | e bases                                                                                                    |                                                                                                    |                                                                                              |  |  |  |
| 1591.38                                                                                                    | Base regula                                                                                                    | adora                                                                                                    |                                                                                                    |                                                                                              |  |  |  |
| 100                                                                                                    | Porcentaje aplicable por cot                                                                                                    | ización cotización(%)                                                                                                    |                                                                                                    |                                                                                              |  |  |  |
| 72                                                                                                    | Descuento porcentaje pensió                                                                                                    | n anticipada edad (%)                                                                                                    |                                                                                                    |                                                                                              |  |  |  |
| 72                                                                                                    | Porcentaje final a                                                                                                    | plicable (%)                                                                                                    |                                                                                                    |                                                                                              |  |  |  |
| 1145.80                                                                                                    | Pensión DEFIN                                                                                                    | ITIVA (€)                                                                                                    |                                                                                                    |                                                                                              |  |  |  |
|                                                                                                    | Factor sostenibili                                                                                                    | dad en 2023                                                                                                    | 0.0000                                                                                                    |                                                                                              |  |  |  |
|                                                                                                    | Pensión aplicando Facto                                                                                                    | r de sostenibilidad                                                                                                    | 0                                                                                                    |                                                                                              |  |  |  |
|                                                                                                    | Porcentaje forzado de                                                                                                    | : jubilación (%)                                                                                                    | 0                                                                                                    | Forzar Datos                                                                                 |  |  |  |
|                                                                                                    | Pensión final                                                                                                    | forzada                                                                                                    |                                                                                                    |                                                                                              |  |  |  |
| Guardar                                                                                                    | Volver                                                                                                    | PDF<br>INSS<br>Simulación<br>rápida                                                                                                    |                                                                                                    |                                                                                              |  |  |  |

Resultados - Jubilación

Al pulsarlo, tendrá acceso a un detalle de los diferentes cálculos de pensiones que se han simulado para el trabajador, partiendo del cálculo original de su jubilación:

### Supuestos de diferentes cálculos de pensiones para un trabajador

[ Cerrar ventana ]

| Condiciones iniciales :             |                                        |
|-------------------------------------|----------------------------------------|
| Pensión:                            | Ordinaria                              |
| Legislación:                        | Nueva                                  |
| Motivo:                             | Anticipada, por voluntad del interesad |
| Años cotizados:                     | 40.70                                  |
| Años cotizados reales:              | 37.37                                  |
| Fecha jubilación:                   | 01/01/2023                             |
| Edad en la fecha jubilación:        | 63 Años y 0 meses                      |
| Edad legal ordinaria de jubilación: | 66 Años y 4 meses                      |
| Porcentaje final:                   | 72                                     |
| Importe calculado:                  | 1145.80                                |

#### supuestos : Anticipada Voluntaria

| Fecha jubilación, supuesto:          | 01/01/2024        | 01/01/2025        |
|--------------------------------------|-------------------|-------------------|
| Edad en la fecha jubilación:         | 64 Años y 0 meses | 65 Años y 0 meses |
| Edad legal ordinaria de jubilación:  | 65 Años y 0 meses | 65 Años y 0 meses |
| Años cotizados:                      | 40.87             | 41.03             |
| Años cotizados reales:               | 38.37             | 39.37             |
| Trimestres anticipada :              | 4                 |                   |
| Coeficiente descuento por trimestre: | 2                 | 1.875             |
| Descuento anticipada:                | 8 %               |                   |
| Porcentaje Cotización:               | 100 %             | 100 %             |
| Porcentaje final:                    | 92 %              | 100 %             |
| Suma 24 primeras bases:              | 18.482,40 €       | 18.528,72 €       |
| Suma resto bases:                    | 245.277,07 €      | 241.814,74 €      |
| Meses de bases:                      | 300               | 300               |
| Base reguladora:                     | 753,59 €          | 743,83 €          |
| Importe calculado:                   | 693,30 €          | 743,83 €          |

#### supuestos : Anticipada Involuntaria

| Fecha jubilación, supuesto:          | 01/01/2024        | 01/01/2025        |
|--------------------------------------|-------------------|-------------------|
| Edad en la fecha jubilación:         | 64 Años y 0 meses | 65 Años y 0 meses |
| Edad legal ordinaria de jubilación:  | 65 Años y 0 meses | 65 Años y 0 meses |
| Años cotizados:                      | 40.87             | 41.03             |
| Años cotizados reales:               | 38.37             | 39.37             |
| Trimestres anticipada :              | 4                 |                   |
| Coeficiente descuento por trimestre: | 1.875             | 1.75              |
| Descuento anticipada:                | 7.5 %             |                   |
| Porcentaje Cotización:               | 100 %             | 100 %             |
| Porcentaje final:                    | 92.5 %            | 100 %             |
| Suma 24 primeras bases:              | 18.482,40 €       | 18.528,72 €       |
| Suma resto bases:                    | 245.277,07 €      | 241.814,74 €      |
| Meses de bases:                      | 300               | 300               |
| Base reguladora:                     | 753,59 €          | 743,83 €          |
| Importe calculado:                   | 697,07 €          | 743,83 €          |

Si lo desea, puede **modificar la base de cotización** que se tendrá en cuenta a partir del primer año simulado. Para ello, introduzca el valor de la base y pulse el botón **"Recalcular"**:

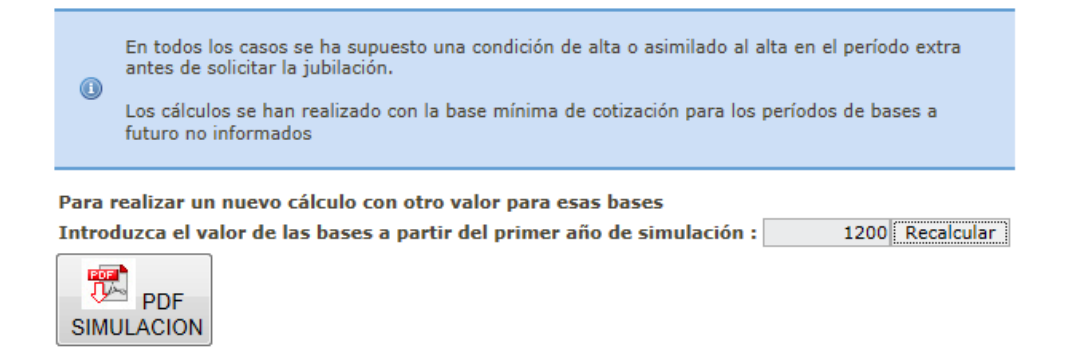

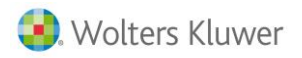

# Por último, **descargue el PDF de la simulación** para entregar a su cliente, pulsando el siguiente botón:

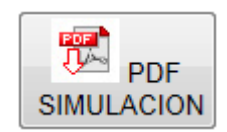

| Supuestos de diferentes cálculos de pensiones para : Le   | eon Flaco, Aurora                                                     |                   |                   | 09/05/2014        |  |  |  |
|-----------------------------------------------------------|-----------------------------------------------------------------------|-------------------|-------------------|-------------------|--|--|--|
| Condiciones iniciales:                                    |                                                                       |                   |                   |                   |  |  |  |
| Pensión:                                                  | Ordinaria                                                             |                   |                   |                   |  |  |  |
| Legislación:                                              | Nueva                                                                 |                   |                   |                   |  |  |  |
| Motivo:                                                   | Anticipada, por causa no imputable a la libre voluntad del interesado |                   |                   |                   |  |  |  |
| Anos cotizados:                                           | 43.04                                                                 |                   |                   |                   |  |  |  |
| Anos cotizados reales:                                    | 37.37<br>01/01/2025                                                   |                   |                   |                   |  |  |  |
| Edad on la focha do jubilación:                           | 01/01/2025<br>61 Años v 0 meses                                       |                   |                   |                   |  |  |  |
| Edad legal ordinaria de jubilación:                       | 66 Años y 8 meses                                                     |                   |                   |                   |  |  |  |
| Porcentaje final:                                         | 56.88                                                                 |                   |                   |                   |  |  |  |
| Importe calculado:                                        | 1863.70                                                               |                   |                   |                   |  |  |  |
| A partir del primer año de simulación se aplica un import | te de bases de: 0 €                                                   |                   |                   |                   |  |  |  |
| Supuestos : Anticipada Involuntaria                       |                                                                       |                   |                   |                   |  |  |  |
| Fecha jubilación supuesto:                                | 01/01/2026                                                            | 01/01/2027        | 01/01/2028        | 01/01/2029        |  |  |  |
| Edad en fecha jubilación:                                 | 62 Años y 0 meses                                                     | 63 Años y 0 meses | 64 Años y 0 meses | 65 Años y 0 meses |  |  |  |
| Edad legal ordinaria jubilación:                          | 66 Años y 10 meses                                                    | 65 Años y 0 meses | 65 Años y 0 meses | 65 Años y 0 meses |  |  |  |
| Años cotizados:                                           | 43.20                                                                 | 43.37             | 43.37             | 43.37             |  |  |  |
| Años cotizados reales:                                    | 38.37                                                                 | 39.37             | 40.37             | 41.37             |  |  |  |
| Trimestres anticipada :                                   | 20                                                                    | 8                 | 4                 |                   |  |  |  |
| Coeficiente descuento por trimestre:                      | 1.875                                                                 | 1.75              | 1.75              | 1.75              |  |  |  |
| Descuento anticipada:                                     | 37.5 %                                                                | 14 %              | 7 %               |                   |  |  |  |
| Porcentaje Cotización:                                    | 100 %                                                                 | 100 %             | 100 %             | 100 %             |  |  |  |
| Porcentaje final:                                         | 62.5 %                                                                | 86 %              | 93 %              | 100 %             |  |  |  |
| Suma 24 primeras bases:                                   | 57.721,56€                                                            | 20.363,76€        | 20.567,28€        | 0,00€             |  |  |  |
| Suma resto bases:                                         | 1.063.779,77€                                                         | 1.076.365,24 €    | 1.051.156,28 €    | 1.004.449,37 €    |  |  |  |
| Meses de bases:                                           | 300                                                                   | 300               | 300               | 300               |  |  |  |
| Base reguladora:                                          | 3.204,28€                                                             | 3.133,51€         | 3.062,06€         | 2.869,85€         |  |  |  |
| Importe calculado:                                        | 2.002,67€                                                             | 2.694,81 €        | 2.847,71€         | 2.869,85€         |  |  |  |
| <u> Supuestos : Anticipada Voluntaria</u>                 |                                                                       |                   |                   |                   |  |  |  |
| Fecha jubilación supuesto:                                | No cumple<br>requisitos                                               | 01/01/2027        | 01/01/2028        | 01/01/2029        |  |  |  |
| Edad en fecha jubilación:                                 | 62 Años y 0 meses                                                     | 63 Años y 0 meses | 64 Años y 0 meses | 65 Años y 0 meses |  |  |  |
| Edad legal ordinaria jubilación:                          | 66 Años y 10 meses                                                    | 65 Años y 0 meses | 65 Años y 0 meses | 65 Años y 0 meses |  |  |  |
| Años cotizados:                                           | 43.20                                                                 | 43.37             | 43.37             | 43.37             |  |  |  |
| Años cotizados reales:                                    | 38.37                                                                 | 39.37             | 40.37             | 41.37             |  |  |  |
| Trimestres anticipada :                                   |                                                                       | 8                 | 4                 |                   |  |  |  |
| Coeficiente descuento por trimestre:                      |                                                                       | 1.875             | 1.875             | 1.875             |  |  |  |
| Descuento anticipada:                                     |                                                                       | 15 %              | 7.5 %             |                   |  |  |  |
| Porcentaje Cotización:                                    |                                                                       | 100 %             | 100 %             | 100 %             |  |  |  |
| Porcentaje final:                                         |                                                                       | 85 %              | 92.5 %            | 100 %             |  |  |  |
| Suma 24 primeras bases:                                   |                                                                       | 20.363,76€        | 20.567,28€        | 0,00 €            |  |  |  |
| Suma resto bases:                                         |                                                                       | 1.076.365,24 €    | 1.051.156,28 €    | 1.004.449,37 €    |  |  |  |
| Meses de bases:                                           |                                                                       | 300               | 300               | 300               |  |  |  |
| Base reguladora:                                          |                                                                       | 3.133,51€         | 3.062,06€         | 2.869,85€         |  |  |  |
| Importe calculado:                                        |                                                                       | 2.663,48 €        | 2.832,40 €        | 2.869,85€         |  |  |  |

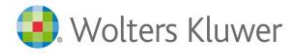

# 5. Cálculo de Jubilación Parcial

Dispone de la posibilidad de calcular jubilaciones parciales. Para este cálculo destaca el campo donde se debe informar el porcentaje de jubilación parcial, y que debe moverse entre el 25% y el 75% según lo establecido en el R.D.L. 5/2013, de 15 de marzo:

| 😣 Wolters                                                                                                    | Kluwer   A3 S                                                                                                    | oftware                                                                                                    | agasesor                                                                                                    | pensiones                                                                                            |  |  |  |  |
|----------------------------------------------------------------------------------------------------|----------------------------------------------------------------------------------------------------|----------------------------------------------------------------------------------------------------|----------------------------------------------------------------------------------------------------|----------------------------------------------------------------------------------------------------|--|--|--|--|
| [ Menú aplitoación ]                                                                                                    | [ Menú aplitoatión ] Btenventdo/da LAURA MARTIN                                                                        |                                                                                                    |                                                                                                    |                                                                                                    |  |  |  |  |
| Usuarto sin límite de ficencias.                                                                                                    |                                                                                                    |                                                                                                    |                                                                                                    |                                                                                                    |  |  |  |  |
| Densión de jubilación parcial                                                                                                    |                                                                                                    |                                                                                                    |                                                                                                    |                                                                                                    |  |  |  |  |
| Perision de jub                                                                                                    | nacion parcial                                                                                                    |                                                                                                    |                                                                                                    |                                                                                                    |  |  |  |  |
| Por favor, reliene los sig                                                                                                    | uientes datos antes de                                                                                                 | continuar:                                                                                                    |                                                                                                    |                                                                                                    |  |  |  |  |
| Descripción:                                                                                                    | Simulación pensión jub                                                                                                 | ilación parcial                                                                                                    |                                                                                                    |                                                                                                    |  |  |  |  |
| "Nombre de la empresa:                                                                                                    | WKE                                                                                                    |                                                                                                    |                                                                                                    |                                                                                                    |  |  |  |  |
| "Nombre del trabajador:                                                                                                    | Pérez Carros, Manuel                                                                                                   |                                                                                                    |                                                                                                    |                                                                                                    |  |  |  |  |
| "D.N.I.:                                                                                                    | 4503257/A                                                                                                    |                                                                                                    | N. Athlacion S.S.:                                                                                                    | 1.09.0005                                                                                            |  |  |  |  |
| Fecha nacimento:                                                                                                    | 18/0//1953                                                                                                    |                                                                                                    | recha hecho causante: 3                                                                                                    | 1/08/2025                                                                                            |  |  |  |  |
| Tactor de revalorización                                                                                                    | <b>-</b>                                                                                                    |                                                                                                    |                                                                                                    |                                                                                                    |  |  |  |  |
| Número de hijos:<br>Período de servicio mil:<br>Subs. (meses):                                                                                                    | itar o Prestación Social                                                                                               | 0                                                                                                    |                                                                                                    |                                                                                                    |  |  |  |  |
| Días de penaso:                                                                                                    |                                                                                                    |                                                                                                    |                                                                                                    |                                                                                                    |  |  |  |  |
| Maroar si se ha acced<br>planes de jubilación paro<br>acceso a la jubilación par<br>Poroentaje de jubilación<br>Fecha                                                                                                    | tido a la pensión de jubi<br>ial recogidos en conveni<br>rcial se haya producido o<br>parcial o flexible:              | lación parcial con anteriorida<br>ios colectivos de cualquier án<br>con anterioridad o posteriorio<br>0)%<br>hijos nacidos, adopta | ad a 1/4/2013, así como las personas<br>noito o acuerdos colectivos de empr<br>dad a 1/4/2013<br>Idos o acogidos en periodos | : incorporadas antes de dicha fecha a<br>esa, con independencia de que el<br>de <u>no cotización</u> |  |  |  |  |
| 1- 00/00/0000                                                                                                    | 2- 00/0                                                                                                    | 0/0000 3- 00                                                                                                    | /00/0000 4- 00/00/0                                                                                                    | 000 5- 00/00/0000                                                                                    |  |  |  |  |
|                                                                                                    |                                                                                                    | Días cotizados por el                                                                                                    | cuidado del hijo 😕                                                                                                    |                                                                                                    |  |  |  |  |
| 10                                                                                                    | 2-                                                                                                    | 0 3-                                                                                                    | 0 4                                                                                                    | 0 5- 0                                                                                               |  |  |  |  |
|                                                                                                    |                                                                                                    | Min                                                                                                    | usvalía                                                                                                    |                                                                                                    |  |  |  |  |
| Enfermedad recogidi<br>Winusvalía 65% o mái<br>Fecha hecho causante:<br>Winusvalía 65% o mái<br>Fecha inicio acreditación<br>Winusvalía 33% o mái                                                                                                    | a en el RD 4 diotembre<br>s<br>00/00/0000<br>s con necesidad de recu<br>n movilidad reducida (ay<br>s e inferior a 65% | 2009 1851-2009 BOE 22 Dio<br>rso suplementario<br>uda de tercera persona, cegu                                                     | tembre 2009 🔀 con un 45% de mi<br>sera total, etc.): 00/00/0                                                                 | nusvalia<br>000                                                                                      |  |  |  |  |
|                                                                                                    | Personas que no h                                                                                                    | an cumplido la edad estable                                                                                                    | otda en el artículo 161.1.1a) o en l                                                                                         | a DT* 20*                                                                                            |  |  |  |  |
| <ul> <li>Personas que no han cumptido la edad establecida en el artículo 161.1.1a) o en la DI<sup>4</sup> 20<sup>4</sup></li> <li>Edad:         <ul> <li>Con condición de mutualista: 60 años.</li> <li>Sin condición de mutualista: Mostrar tabla de edades.</li> <li>Antigüedad en la empresa: 6 años inmediatamente anteriores a la fecha de la jubilación paroial.</li> </ul> </li> <li>Reducción de jornada: deb producirse una reducción de su jornada como mínimo de 25% y como máximo del 50%. En caso de que se contrate a un relevista a jornada: deb producirse una reducción de su jornada como mínimo de 25% y como máximo del 50%. En caso de que se contrate a un relevista a jornada: dobe producirse una alcanzarlo se puede tener en cuenta el SMO o la PSS, con el máximo de un año. En caso de discapacidad igual o superior al 33% este periodo mínimo será de 25 años.</li> <li>Bases de cottzación: debe haber una correspondencia mínima del 65% en las bases de cotización de los ó últimos meses del periodo de la base reguladora.</li> <li>Duración del contrato de relevo: debe extenderse, como mínimo, hasta que el jubilado paroial cumpla la edad establecida en el artículo 161.1.a) y en la DT<sup>4</sup> 20<sup>o</sup>. Si la duración es indefinida, porque se ha reducido la jornada más del 50%, será necesario que se mantenga, como mínimo, hasta los de saños poteriores a la fecha en que se cumpla la mencionada edad de jubilación. En caso de incumplimiento, la empresa será responsable del reintegro de la pensión.</li> <li>Cottzación: la empresa y el trabajador cotizarán por la base que hubiese correspondido si se hubiera mantenido el trabajo a jornada completa.</li> </ul> |                                                                                                    |                                                                                                    |                                                                                                    |                                                                                                    |  |  |  |  |
|                                                                                                    | D                                                                                                    | ebe definir los períodos                                                                                                    | s laborales pulsando aquí                                                                                                    |                                                                                                    |  |  |  |  |
|                                                                                                    |                                                                                                    | C Volver                                                                                                    | € Bases                                                                                                    |                                                                                                    |  |  |  |  |

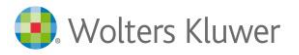

# 6. Cálculo de Viudedad/Orfandad derivada de contingencia común

Para el cálculo de las pensiones de viudedad/orfandad derivadas de enfermedad común, se tomarán las 24 bases correlativas más favorables de los últimos 15 años. Si se informan esos 15 años el programa tomará de forma automática los 2 años más favorables.

| 🜏. Wolters Kluw                                                                                                    | ver A3 Softw                         | ware                        | <b>ASP</b>              | SESOR             | pen                                                                  | sione              | S                  |  |  |
|----------------------------------------------------------------------------------------------------|--------------------------------------|-----------------------------|-------------------------|-------------------|----------------------------------------------------------------------|--------------------|--------------------|--|--|
| [ Menú aplicación ] Bienvenido/da LAURA MARTIN                                                                                                    |                                      |                             |                         |                   |                                                                      |                    |                    |  |  |
|                                                                                                    |                                      |                             |                         |                   | Usuari                                                               | o sin límite d     | e licencias.       |  |  |
| Pulse para ver el detalle del cálculo<br>Bases de cotización - Viudedad/Orfandad derivada de contingencia común                                                                                                    |                                      |                             |                         |                   |                                                                      |                    |                    |  |  |
| el NIF 46058724Z                                                                                                    | no es correcto                       |                             |                         |                   |                                                                      |                    |                    |  |  |
| En el caso que desee limitar o rellenar según los topes de cotización, tenga en cuenta que si algún valor se pone a 0 significa que no existe el tope para el<br>año afectado.<br>Introduzaca las 24 bases correlativas más favorables de los últimos 8 años.<br>Tenga en cuenta que cuando pulse guardar sin bases se guardaran los datos del trabajador y sus períodos laborales.<br>Se aplica un factor de revalorización del 0.25% |                                      |                             |                         |                   |                                                                      |                    |                    |  |  |
| 1         2           1200         1200           1500         1500                                                                                                    | 3 <b>4</b><br>1200 1200<br>1500 1500 | 5 6<br>1200 120<br>1500 150 | 7<br>00 1300<br>00 1500 | 8<br>1300<br>1500 | 9         10           1300         1300           1500         1500 | 11<br>1300<br>1500 | 12<br>1300<br>1500 |  |  |
| ¿Limitar topes? C No 🖲 Sí                                                                                                    |                                      |                             |                         |                   |                                                                      |                    |                    |  |  |
| Guardar sin bases                                                                                                    |                                      |                             |                         |                   | Volver                                                               |                    |                    |  |  |

# 7. Cálculo de Viudedad/Orfandad derivada de contingencia profesional

Para el cálculo de las pensiones de viudedad/orfandad derivadas de enfermedad profesional, deberá introducir las bases de los 12 meses anteriores a la fecha del hecho causante.

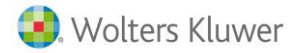

| Wolters Kluwer A3 Software                                                                                                    | <b>a</b> 3ASESOR                            | pensiones                                                                                    |  |  |  |  |  |  |
|----------------------------------------------------------------------------------------------------|---------------------------------------------|----------------------------------------------------------------------------------------------|--|--|--|--|--|--|
| [ Menú aplicación ] Bienvenido/da LAURA MARTIN                                                                                                    |                                             |                                                                                              |  |  |  |  |  |  |
|                                                                                                    |                                             | Usuario sin límite de licencias.                                                             |  |  |  |  |  |  |
| Pulse para ver el detalle del cálculo<br>Bases de cotización - Viudedad/Orfandad derivada de contingencia profesional                                                                                                    |                                             |                                                                                              |  |  |  |  |  |  |
| el NIF 46058741Z no es correcto                                                                                                    |                                             |                                                                                              |  |  |  |  |  |  |
| En el caso que desee limitar o rellenar según los topes de cotización, tenga en cuenta que si algún valor se pone a 0 significa que no existe el tope para el año afectado. Tenga en cuenta que cuando pulse guardar sin bases se guardaran los datos del trabajador y sus períodos laborales. Se aplica un factor de revalorización del 0.25%                                                                                                    |                                             |                                                                                              |  |  |  |  |  |  |
| Sin revalorización                                                                                                    |                                             |                                                                                              |  |  |  |  |  |  |
| Año         Diciem.         Noviem.         Octubre         Septiem.         Agosto         Julio           2014         2013         753.00         753.00         753.00         753.00         753.00         753.00         753.00         753.00         753.00         753.00         753.00         753.00         753.00         753.00         753.00         753.00         753.00         753.00         753.00         753.00         753.00         753.00         753.00         753.00         753.00         753.00         753.00         753.00         753.00         753.00         753.00         753.00         753.00         753.00         753.00         753.00         753.00         753.00         753.00         753.00         753.00         753.00         753.00         753.00         753.00         753.00         753.00         753.00         753.00         753.00         753.00         753.00         753.00         753.00         753.00         753.00         753.00         753.00         753.00         753.00         753.00         753.00         753.00         753.00         753.00         753.00         753.00         753.00         753.00         753.00         753.00         753.00         753.00         753.00         753.00 | Junio Mayo Abril<br>00 753.00 753.00 753.00 | Marzo         Febrero         Enero           0         753.00         753.00         753.00 |  |  |  |  |  |  |
| ¿Limitar topes? C No C Sí                                                                                                    |                                             |                                                                                              |  |  |  |  |  |  |
| Rellenar máximos                                                                                                    | Rellenar                                    | Vaciar                                                                                       |  |  |  |  |  |  |

# 8. Cálculo de Incapacidad permanente Total para la profesión habitual derivada de contingencia común

Se trata de un tipo de incapacidad que inhabilita al trabajador para la realización de todas o de las tareas fundamentales de su profesión, siempre que pueda dedicarse a otra profesión distinta.

# 9. Cálculo de Incapacidad permanente Total para la profesión habitual derivada de contingencia profesional

Los datos a informar serán los mismos que en la incapacidad permanente total derivada de enfermedad común pero, en este caso, la aplicación le solicitará el número de bases necesarias para el cálculo de dicha prestación.

# 10. Cálculo de Incapacidad permanente Total/Absoluta derivada de accidente no laboral

En este caso, la Base Reguladora será el cociente que resulte de dividir por 28 la suma de las bases de cotización del interesado durante un período ininterrumpido de 24 meses.

Dicho período será elegido por el beneficiario, dentro de los 7 años inmediatamente anteriores a la fecha del hecho causante de la pensión.

Soluciones integrales de gestión para Despachos Profesionales y Empresas 902 330 083 tel www.wolterskluwer.es

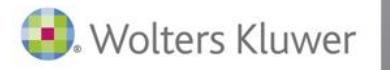

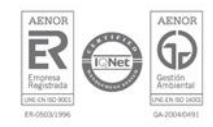